# Download, install and use showmypc

Sometimes it is necessary for an Anthology support technician to access your computer remotely. Anthology currently uses showmypc for access.

## Downloading

Please visit www.anthology.com

- Click the "Customer Zone" link at the top of the page
- Enter your credentials
  - Zip Code is the one that Anthology has on record for your store.
  - Organization ID can be found on the Anthology menu.
    - Choose Help | About Anthology Note image to right.

Visual Anthology Version 7.4.156 Built 1/3/2012 12:43:14 PM Copyright 1999-2010 Anthology Development LLC All rights reserved

Anthology organization identifier: Your OrgID

| Zip Code:        |  |
|------------------|--|
| Organization ID: |  |

### Login

- Click Login button to enter
- Once you're in the Customer Zone

Downloads Page

Frequently Asked

Video Training

<u>Register for ANP</u>
 <u>Electronic</u>

Anthology Maintenance

Agreement

Ordering Vendor Matrix

Webinar Schedule

Documents

Questions Technical Alerts

:her Links

- Locate the link for "Download Page"
- Look in the section marked "Other Downloads"
- Locate the "Anthology\_ShowMyPC.exe" file
- Click the download button to the left.
  - For instructions on installing your Anthology upgrade click here.
  - For information on pre-releases click here.
  - For historical downloads, click here.

Upgrades require a password - please contact Anthology at (800) 819-0095 for the password for the version you wish to install.

#### Current Release:

- Download Anthology7.4.151.0.exe
  Download AudioCodec.exe
  - Other Downloads:
  - Download Anthology Manual.pdf
  - Download Anthology\_ShowMyPc.exe
- If you are using Windows IE 9 you'll see a yellow bar at the bottom of your screen

| Do you want to run or save Anthology_ShowMyPc.exe (2.19 MB) from ftp.anthology.com? | Run | Save 🔻 | Cancel | × |
|-------------------------------------------------------------------------------------|-----|--------|--------|---|
|-------------------------------------------------------------------------------------|-----|--------|--------|---|

Click the save button

- This will save the file to you "Downloads" directory.
- If you want to save it to a different location click the arrow on the save button and choose "Save As" – select a location and save it.
- Firefox and Google Chrome users will have the file saved to the downloads directory on your computer automatically.

## Using showmypc

Once you have the file downloaded you will not need to repeat the steps above

- Locate the file "Anthology\_ShowMyPC.exe" you just downloaded
- Double Click it
- You may see the following screen
  - o Choose Yes

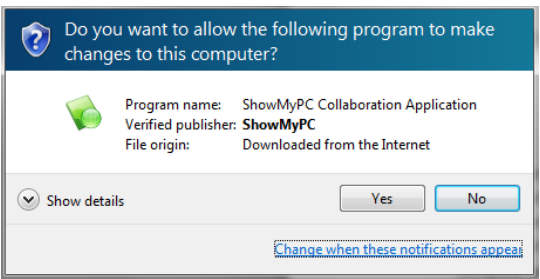

- When the showmypc screen loads
  - Put a check in the box "Allow Full Control" by clicking it.
  - Click the button that says "Show My PC Now"

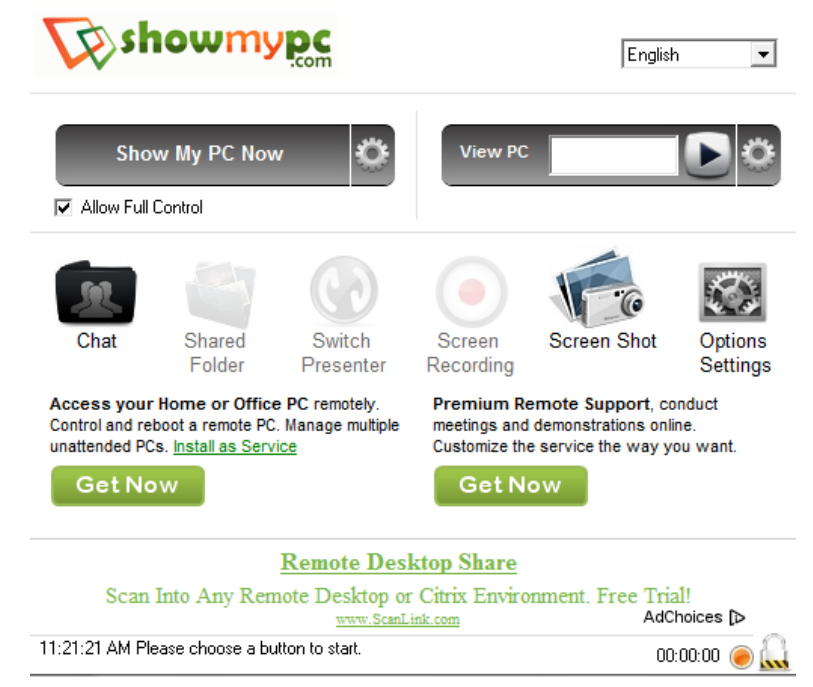

• The button will turn red and begin to generate a password

When it completes you'll see the password in this window

Share Password

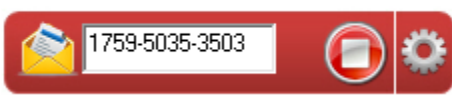

- Read this number to the technician (with dashes)
- When the technician finishes click the session.